## 江苏大学生志愿服务乡村振兴计划报名管理系统 操作指引

(2024年版)

1、在江苏共青团官网(https://www.jiangsugqt.org),点击江 苏大学生志愿服务乡村振兴计划报名管理系统,或输入网址 https://xczx.jiangsugqt.org.cn,创建账号并登录,耐心阅读报 名指引。

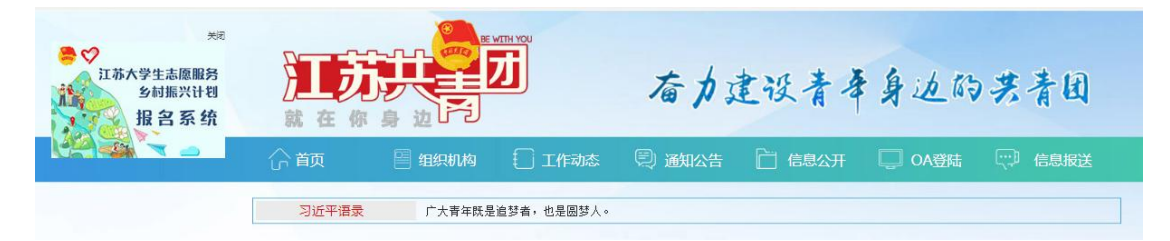

2、栏目导航分为服务单位、个人中心、修改资料、已选岗 位和注销登陆五个目录。

|     |          |       |      |   | 个人中心 |
|-----|----------|-------|------|---|------|
| 服务市 | ✔    服务县 | 务项目 🗸 | 岗位类别 | ~ | 修改资料 |
|     |          |       |      |   | 已选岗位 |

①服务单位

根据意向依次选择"服务市"、"服务县"、"服务项目", 并选择岗位类别为"普通批次岗位"(仅可报名普通批次岗 位),点击"查询"按钮。也可选择"服务市"或"服务市"、 "服务县"后直接点击"查询"。

以意向服务南京市高淳区为例:依次选择"南京市"、"高

淳区",点击查询按钮,即可查看服务地所有岗位信息;选中"普通批次岗位",查看可报名岗位。

| 南京市 | ~   | 高淳区 🗸 | 服务项目   | ~    | 普通批次岗位 | ~    | 查询   |
|-----|-----|-------|--------|------|--------|------|------|
| 服务市 | 服务县 | - Ri  | 杨项目    | 服务   | 岗位     | 招募人数 | 已报人数 |
| 南京市 | 高淳区 | 大 —   |        | 1000 |        | 1    | 0    |
| 南京市 | 高渡区 | *     | The su |      |        | 1    | 0    |

选择意向岗位,点击查看岗位招募详情。

|     |     |     | Ē    |    |        |      |      |
|-----|-----|-----|------|----|--------|------|------|
| 南京市 | ~   | 高淳区 | 服务项目 | ×. | 普通批次岗位 | ×.   | 查询   |
|     |     |     |      |    |        |      |      |
| 服务市 | 服务县 | 服务  | 5项目  | 服  | 务岗位    | 招募人数 | 已报人数 |

确认意向岗位后,点击"设为第一志愿"。

| V | 江苏大学生志愿服务乡村振兴计划报名管理系统 | 栏目导航 |
|---|-----------------------|------|
|   | ——南京市——高淳区            |      |
|   | 🗼 招取1人 🛛 服务项目:        |      |
|   | 岗位说明:                 |      |
|   |                       |      |
|   |                       |      |
|   | 是否为普通批次岗              |      |
|   | 是                     |      |
|   | 岗位类别:                 |      |
|   | 可报名                   |      |
|   |                       |      |
|   | 设为第一志愿                |      |

按指引要求,同此步骤设置第二、三志愿。

注意:每位符合条件的大学生最多可申报3个服务岗位, 至少涉及苏北(徐州、淮安、盐城、连云港、宿迁)、苏中 (南通、泰州、扬州)、苏南(南京、苏州、无锡、常州、 镇江)中2个区域,并确保在苏北区域有申报服务岗位。

2个人中心

查看个人信息。

|         | 划报名管理系统            |                  | 栏目导航 |
|---------|--------------------|------------------|------|
|         |                    |                  | 服务单位 |
|         |                    |                  | 个人中心 |
| :: 基本信息 |                    |                  | 修改资料 |
|         | 姓名: 1              | 1生另り: ]          | 已选岗位 |
| 用尸管埋    | 1 民族: 汉族           | 出生日期: 1          | 注销登陆 |
| 修改资料    | 政治面貌: 党员           | 身份证号码: 32        |      |
| 已选岗位    | 学校名称: 🖿 🗰 🖬        | 院系:              |      |
| 注销登陆    | 专业:                | 学历:              |      |
| :: 服务单位 | 学位:                | 健康状况:健康          |      |
|         | 既往病史: 无            | 联系电话: 无          |      |
|         | 电子信箱: 无            | 家庭电话: 无          |      |
|         | 生源地:               | b                |      |
|         | 家庭住址:              | b                |      |
|         | 家庭情况:              | NUMBER OF STREET |      |
| 1       | 简历 志愿者服务经历 大学期间获奖情 | 影兄               |      |
| 无       |                    |                  |      |

③修改资料

按照实际情况修改个人信息。

| ♥ 江苏大学       | 生志愿服务名     | >村振兴计! | 訓报名管』 | 理系统     |      |    |   |          |        | 兰目导航 |
|--------------|------------|--------|-------|---------|------|----|---|----------|--------|------|
| $\mathbf{V}$ |            |        |       |         |      |    |   |          |        | 服务单位 |
|              |            |        |       |         |      |    |   |          |        | 个人中心 |
|              |            |        |       |         |      |    |   |          |        | 修改资料 |
|              |            |        |       | under 1 |      |    |   |          |        | 已选岗位 |
| 姓名           |            |        |       | 住別      |      |    |   | <u> </u> |        | 注销登陆 |
| 民族           | 汉族         |        |       | 出生日期    |      |    |   |          |        |      |
| 政治面貌         | 党员         |        | ✓ 身   | 份证号码 3  |      |    |   |          | el     |      |
| 学校名称         | territe de |        | -     | 院系      | -    | •  |   |          |        |      |
| 专业           | 6-100 L    |        |       | 学历      |      |    |   | <b>*</b> | A PAR  |      |
| 学位           |            |        |       | 健康状况健康  |      |    |   | *        | 重新上传图片 | -    |
| 既往病史         | 无          |        |       | 联系电话 无  |      |    |   |          |        |      |
| 电子信箱         | 无          |        |       | 生源地 江苏  | 省    | 南京 | 市 |          |        |      |
| 家庭电话         | 无          |        |       | 家庭住址 江苏 | 省    | 南京 | 市 |          |        |      |
|              | 姓名         | 性别     | 年齢 🗌  |         | L作单位 |    |   | 职会       | 手机     |      |
| 家庭情况         | 姓名         | 性别男    | 年龄    | 3       | L作单位 |    |   | 职务       | 手机     |      |
|              | 无          |        |       |         |      |    |   |          |        |      |
| A 1 475      |            |        |       |         |      |    |   |          |        |      |
| 个人简历         |            |        |       |         |      |    |   |          |        |      |

④已选岗位

可查看已选择的岗位,并可点击"撤销重选"重新选择岗位。

| 江苏大学生志愿服务乡      | 村振兴计划报名管理系统                        | 栏目导航         |
|-----------------|------------------------------------|--------------|
| :: 基本信息<br>用户管理 |                                    |              |
| 修改资料            | 第一志愿 南京市高淳区                        | <b>撤销</b> 里选 |
| 已选岗位<br>注销登陆    | 第二のの「時から」「周から」「周から」                | 大选择          |
| :: 服务单位         | 注: 只能申报毕业高校所在市的一个岗位和选定苏阔<br>的两个岗位。 | 8、苏中、苏北莫个区域中 |
|                 | 在文 打印版名量D28<br>状态:等待审核             |              |

选择完毕点击下方"提交"按钮完成报名。若所选岗位不符合填报要求,系统提示错误。

| 江苏大学生志愿服务乡村 | xczx,jiangsugqt.org 显示<br>岗位申报不合规,至少要包含1个苏北区域的岗位 |
|-------------|--------------------------------------------------|
| :: 基本信息     |                                                  |
| 修改资料        | 第一志愿 南京市南淳区202工作人员 極美街道力事处 撤销重选                  |
| 已选岗位        | 第二志愿 南京市高厚区2011作人员份11镇人民政府 旅销重选<br>第三志愿 去选择      |
| ** 服务单位     | 注: 只能申报毕业高校所在市的一个岗位和选定苏南、苏中、苏北某个区域中<br>的两个岗位。    |
|             | 提交打印报名登记表                                        |

需按要求重选岗位后再次点击"提交"按钮。报名成功出现如下界面:

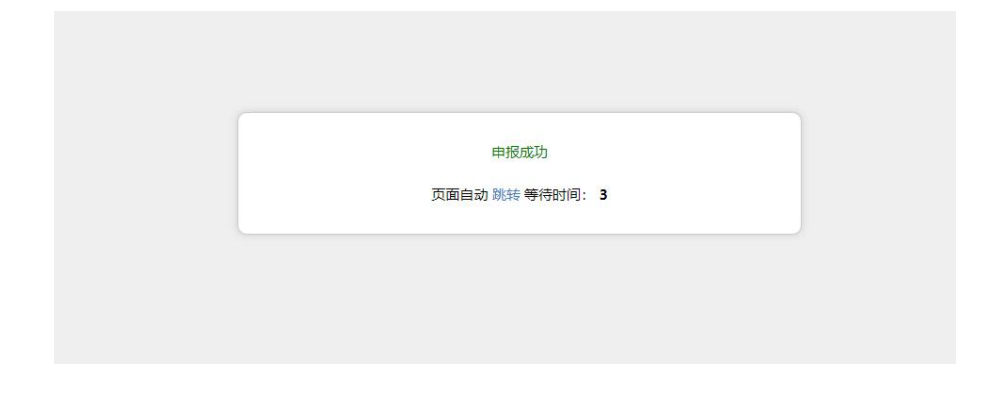

⑤注销登陆

点击退出登录,返回系统初始界面。